## 教學評量操作手册

功能入口:學校首頁→學生→系統服務→資訊服務系統

首頁 / 分眾入口 / 學生

## 學生

|      |                                                    | 字體大小調整 小 | \ |
|------|----------------------------------------------------|----------|---|
| 資訊類別 | 快速連結                                               |          |   |
| 校園資訊 | 人事室行事曆 交通資訊 校園平面圖 無線網路                             |          |   |
| 課程資訊 | 選課入口 Live ABC 外語檢定網 空中英語教室 (英文54小時自學系統) 中文能力雲端診斷系統 |          |   |
| 系統服務 | 網路虛擬大學 資訊服務系統 教務資訊系統                               |          |   |

## 登入畫面:

|                                                                                                    |                                                            | 資訊服務系統                                              |
|----------------------------------------------------------------------------------------------------|------------------------------------------------------------|-----------------------------------------------------|
|                                                                                                    |                                                            | 電子信箱或裝號                                             |
|                                                                                                    | 學號-                                                        | → 電子信箱或無號                                           |
|                                                                                                    |                                                            | 密碼(區分大小寫)                                           |
|                                                                                                    | 身份證後9碼 -                                                   | → 密碼(區分大小寫)                                         |
|                                                                                                    |                                                            | 記住登録資調(防用於公開場合)<br>(本記念理/依此)会理                      |
|                                                                                                    |                                                            | abacune forxune 進入3                                 |
| 註冊組重要通知:                                                                                             | 0.5300                                                     | ASELSURE TRACLUME                                   |
| 註冊組重要通知:<br>末(107-1)參贈之學開成語等發開程,邊<br>即年留開間,鼓學開始來不等做成通過<br>做成一般语,備同學種總承代知識。                           | 200年表表音<br>17年,在計算學                                        | Gog, and fish and                                   |
| 註冊組重要通知:<br>本(107-1)學順之學團結束不等級成論型<br>部年留馬爾、放學團結束不等級成論型<br>能使一個活。備同學種意來很知識。<br>Copylight 2018 超智慧發展来就 | ■ 00年希腊會<br>国本 在計器學<br>本校資訊經濟訊經濟訊機模及教育、早<br>小人類物理學者,这合教育業等 | COLUMP FILLING<br>前先依谨作网始篇之安全管理, 纪教育懷博賞<br>如何中心管理理事 |

學生資訊平台→登錄作業→教學評量登錄作業→點選授課教師→填寫→進入評量問卷填答視窗

| 經 國 管 理 暨 健 康                           | 學院                |         |     |          |              |    |     |      |      |  |
|-----------------------------------------|-------------------|---------|-----|----------|--------------|----|-----|------|------|--|
| ♣ 使用者:                                  |                   |         |     |          |              |    |     |      |      |  |
| <b>〗系統分類欄    《</b>                      | ▲主頁 🔯 教學評量登錄作業 ⊄× |         |     |          |              |    |     |      |      |  |
| III 平台功能 💈                              | 塡寫                | )       |     |          |              |    |     |      |      |  |
| <b>∠</b> <sup>7</sup> 展開 ▼              |                   | 學年學期    | 批次號 | 修課班級     | 修課科目         | 分組 | 學分數 | 教師姓名 | 評量狀況 |  |
| 白夏 學生資訊平台 (4)                           | 1 103             | 學年度第一學期 | 期中  | 分類通識二年A班 | 體育選項-撞球      | 01 | 0.0 |      | 未完成  |  |
| 申書學習歷程檔案 (7)                            | 2 103             | 學年度第一學期 | 期中  | 分類通識三年A班 | 自然通識全民國防教育軍事 | 01 | 2.0 |      | 未完成  |  |
| 日日登録作業(3)                               | 3 103             | 學年度第一學期 | 期中  | 日四技資媒系三甲 | 憲法、人櫂、政府     | 01 | 2.0 |      | 未完成  |  |
| 「EI 教学評重登録作業<br>- EI 運動博士学校作業           | 4 103             | 學年度第一學期 | 期中  | 日四技資媒系三甲 | 専題製作(一)      | 01 | 1.0 |      | 免塡寫  |  |
| 「日朝意願登記表                                | 5 103             | 學年度第一學期 | 期中  | 日四技資媒系三甲 | 専題製作(一)      | 01 | 1.0 |      | 免塡寫  |  |
| 申 ॑ 查詢作業 (5)                            | 6 103             | 學年度第一學期 | 期中  | 日四技資媒系三甲 | 資料庫概論        | 01 | 3.0 |      | 未完成  |  |
| □ 缺勤紀錄明細表                               | 7 103             | 學年度第一學期 | 期中  | 日四技資媒系三甲 | 多媒體設計與應用     | 01 | 3.0 |      | 未完成  |  |
| → 操行紀錄明細表                               | 8 103             | 學年度第一學期 | 期中  | 日四技資媒系三甲 | 影像軟體應用       | 01 | 3.0 |      | 未完成  |  |
| □ · · · · · · · · · · · · · · · · · · · | 9 103             | 學年度第一學期 | 期中  | 日四技資媒系三甲 | 基礎素描與色彩學     | 01 | 3.0 |      | 未完成  |  |

填答完畢後按存檔,所有科目請依題號確實填答。

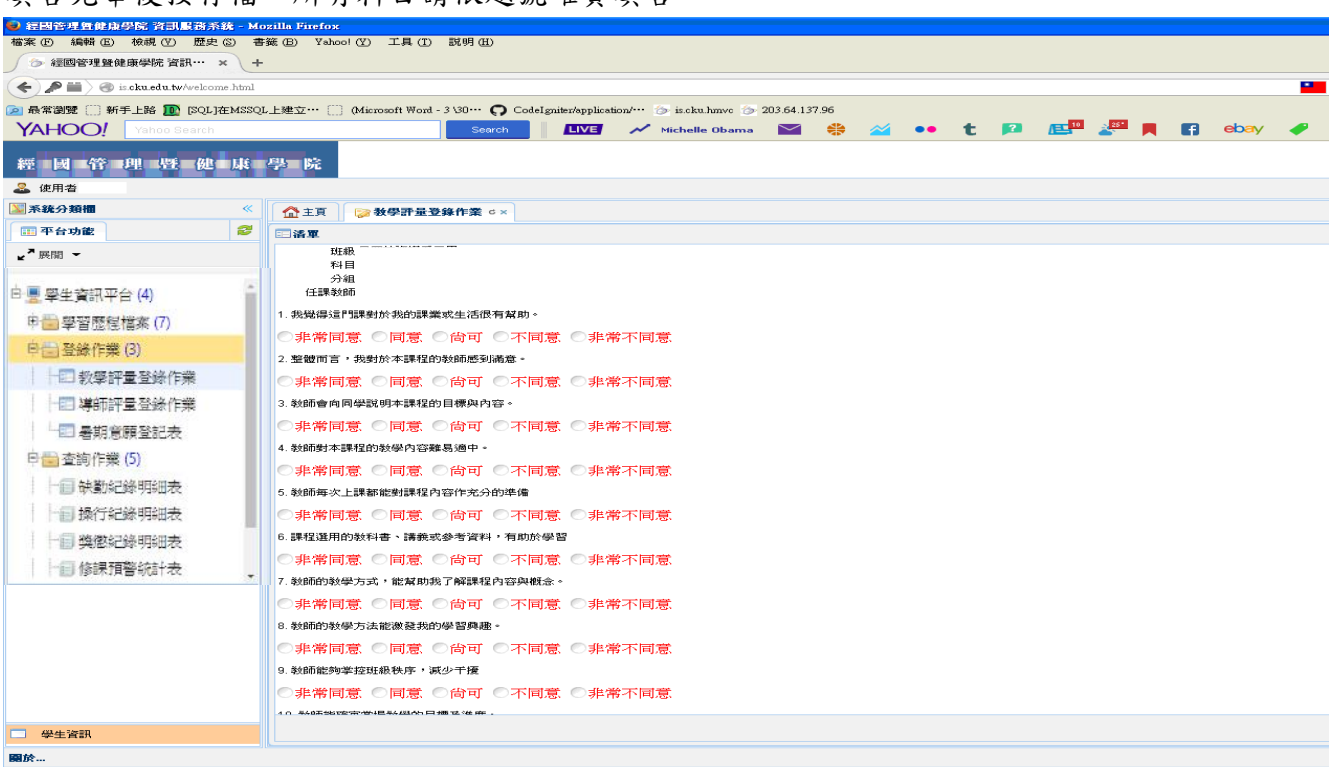

## 如填答不確實,系統會出現偵錯訊息,請點選確定後,重新填答。

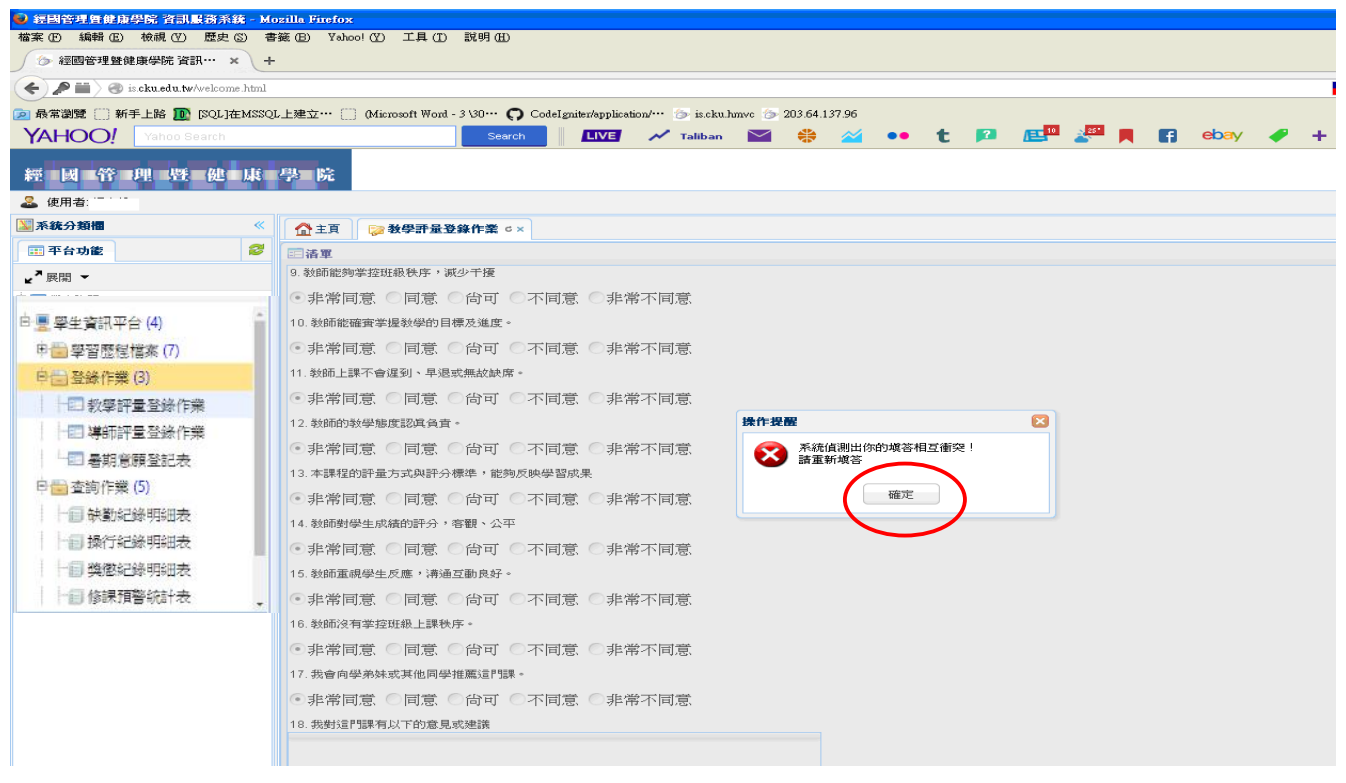